# D-Link Quick Installation Guide

This product works with the following operating system software: Windows XP, Windows 2000, Windows Me, Windows 98SE

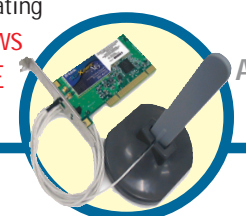

# DWL-AG520

Air Xpert<sup>™</sup> Tri-Mode Dualband Wireless PCI Adapter

### **Before You Begin**

You must have at least the following:

- A desktop computer with an available PCI 2.2, 32-bit, 3.3 volt PCI slot
- At least a 500 MHz processor and 128MB of memory
- An 802.11a, 802.11b or 802.11g Access Point (for Infrastructure Mode) or another 802.11a, 802.11b, or 802.11g wireless adapter (for Ad-Hoc; Peer-to-Peer networking mode.)

## **Check Your Package Contents**

These are the items included with your DWL-AG520 purchase:

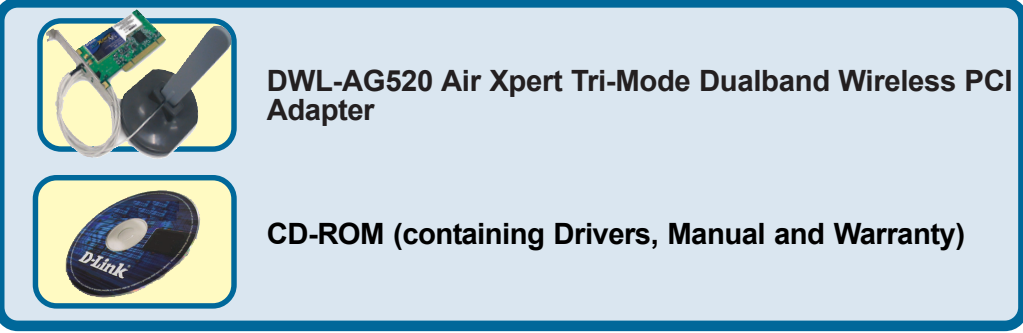

If any of the above items are missing, please contact your reseller.

# Insert the D-Link CD Into Your Desktop PC

### Turn on the computer and Insert the D- Link Air Xpert DWL-AG520 Driver CD in the CD-ROM drive.

The step-by-step instructions that follow are shown in **Windows XP**. The steps and screens are similar for the other Windows operating systems Do <u>NOT</u> install the DWL-AG520 Wireless PCI Adapter into your computer before installing the driver software from the D-Link CD!

©2003 D-Link Systems, Inc. All rights reserved. Trademarks or registered trademarks are the property of their respective holders. Software and specifications subject to change without notice. DWL-G520 03072003

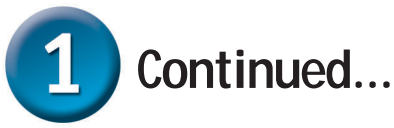

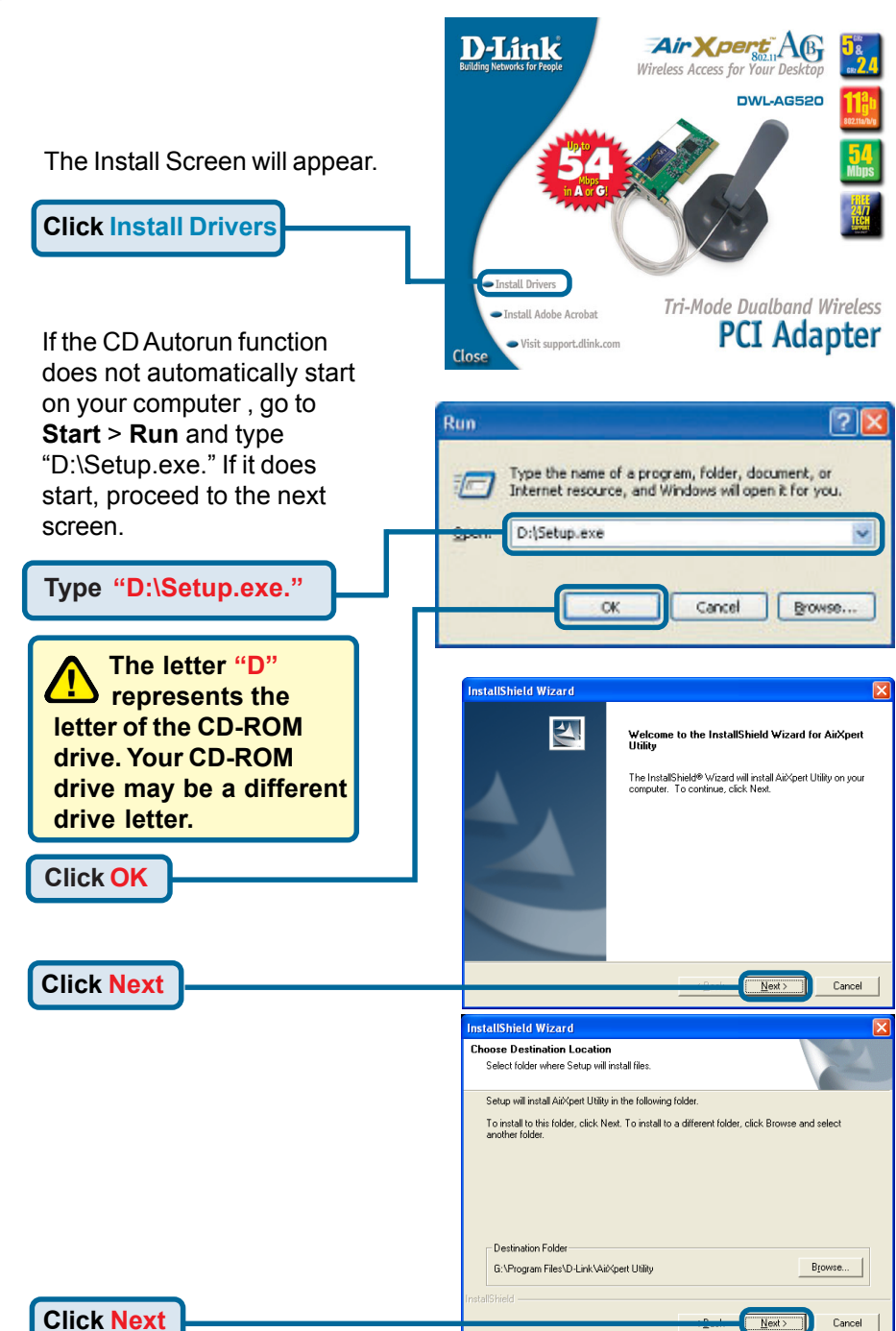

|            | InstallShield Wiza                                                                                                    | ard 🛛 🔀                                                                                                    |
|------------|----------------------------------------------------------------------------------------------------|----------------------------------------------------------------------------------------------------|
|            | Select Program F<br>Please select a pr                                                                                                    | Folder<br>rogram folder.                                                                                                    |
|            | Setup will add pro<br>name, or select or<br>Program Folders:<br>D-Link AnkGent<br>Egithur Folders:<br>Accessories<br>OrneVision<br>Startup | gram icons to the Program Folder listed below. You may type a new folder<br>ne from the existing folders list. Click Next to continue. |
| Click Next | InstallShield                                                                                                    | A Back Next > Cancel                                                                                                    |
|            |                                                                                                    |                                                                                                    |

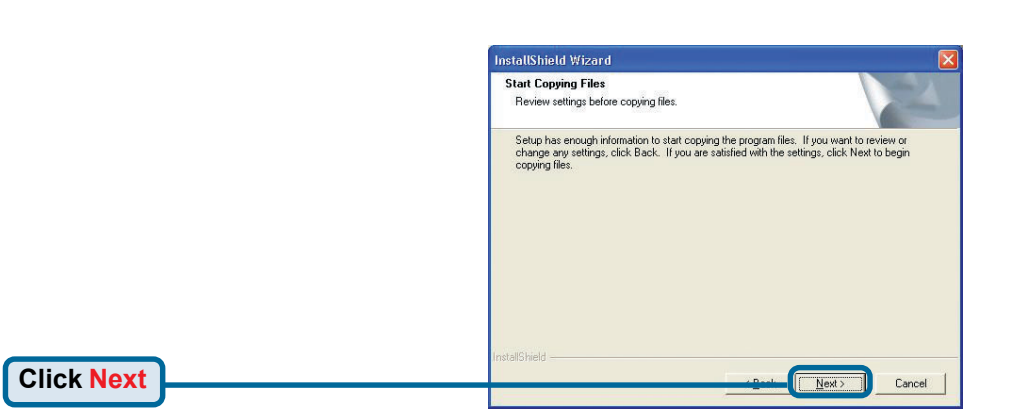

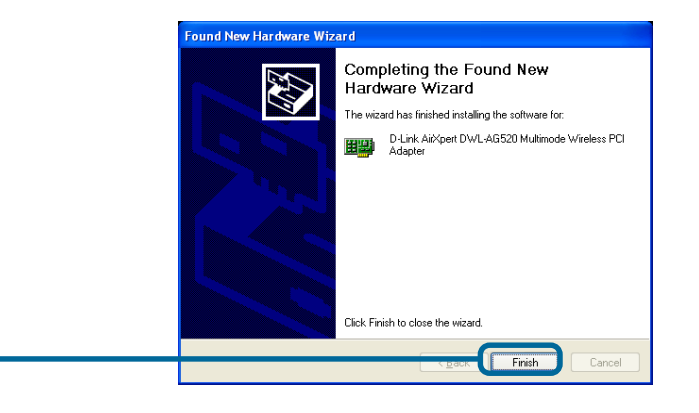

### Shut down your computer

**Click Finish** 

### 2 Installing the DWL-AG520 Wireless PCI Adapter in Your Computer

A. Make sure to turn off your computer and unplug the power cord before you begin. Remove the back or side cover of the computer.

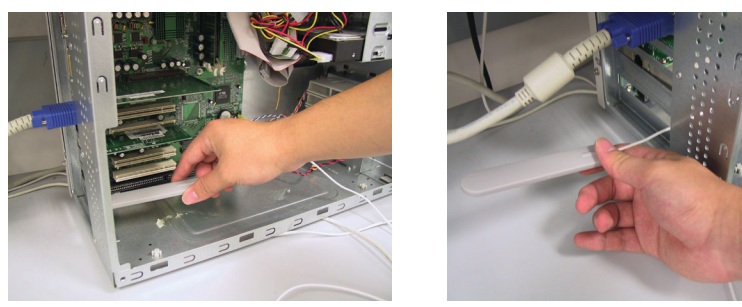

- B. Carefully guide the DWL-AG520's antenna through the PCI bracket opening adjacent to the PCI slot you intend to use for the DWL-AB520.
- C. Install the DWL-AG520 carefully, and firmly set it into the available PCI slot (which is typically white or cream-colored).
- D. Secure the DWL-AG520's back panel bracket with its mounting screw.
- E. Replace the computer's cover.

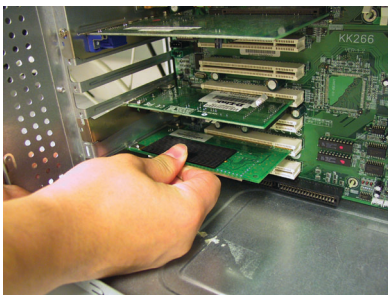

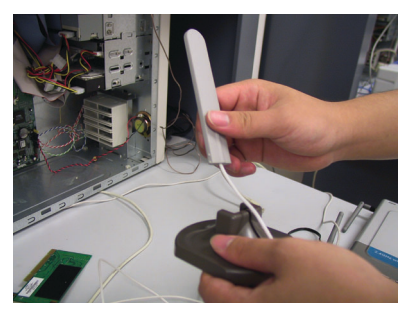

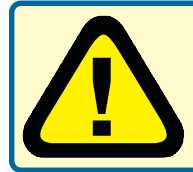

To avoid damage caused by static electricity, make sure to properly ground yourself by first touching a metal part of your computer to discharge any static electricity before working with the DWL-AG520.

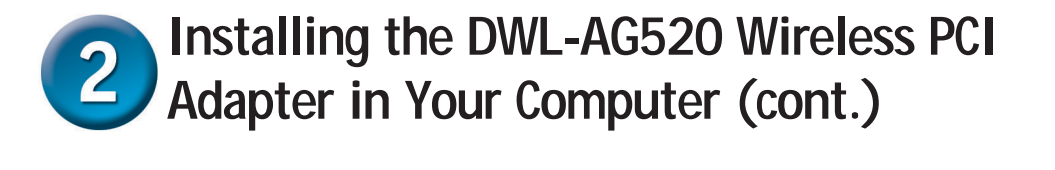

F. Gently connect the antenna to the antenna stand.

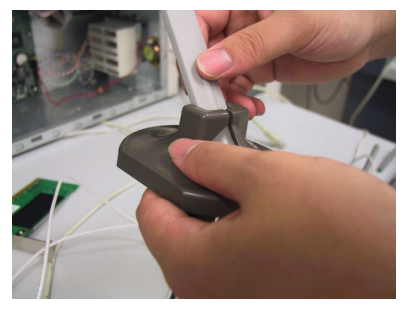

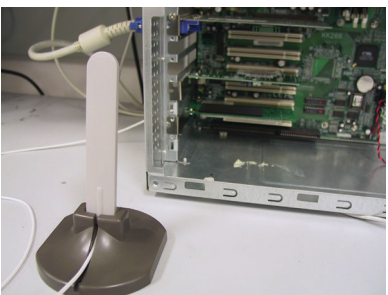

#### G. Finished!

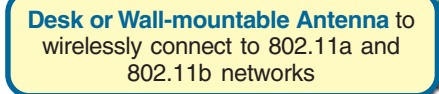

#### Screw Mount The screw that secures the adapter to the back of your computer fits into this slot.

#### Link/Activity LEDs

Indicates that the card is properly installed when the computer is on and blinks when data is being transmitted.

Antenna Cable — connects the DWL-AB520 PCI board to the external antenna

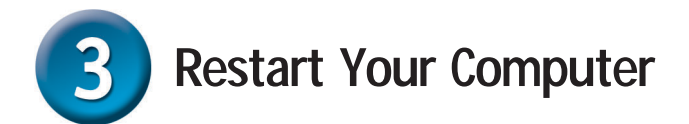

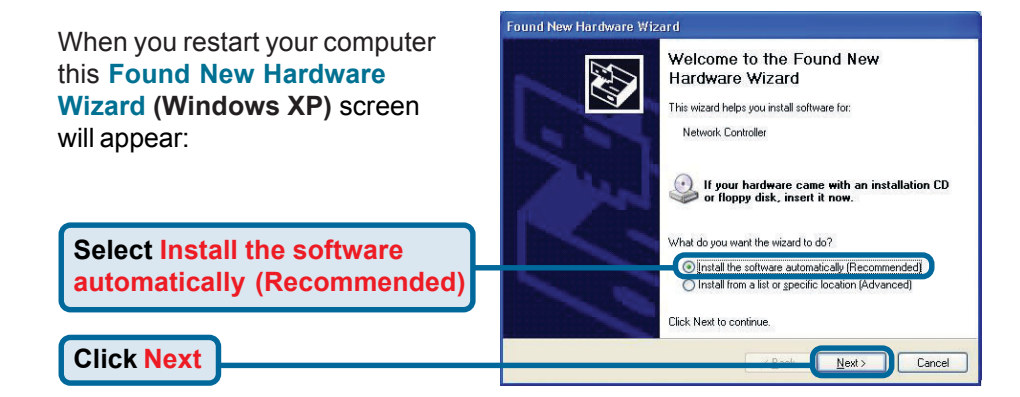

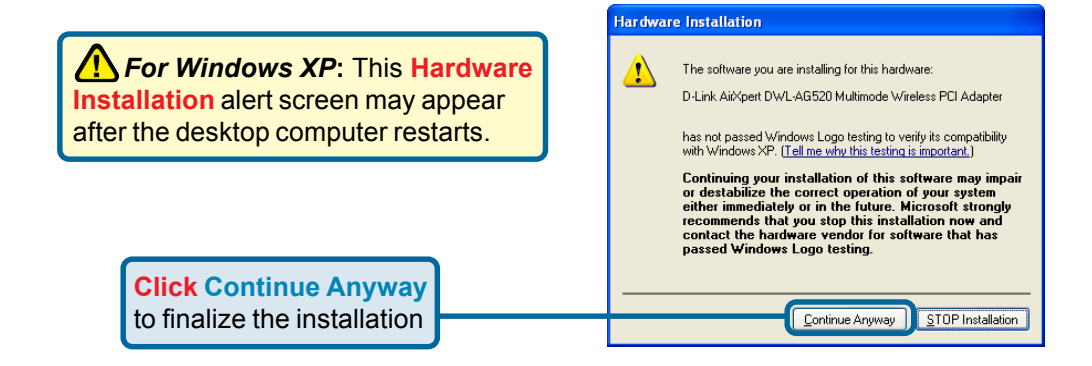

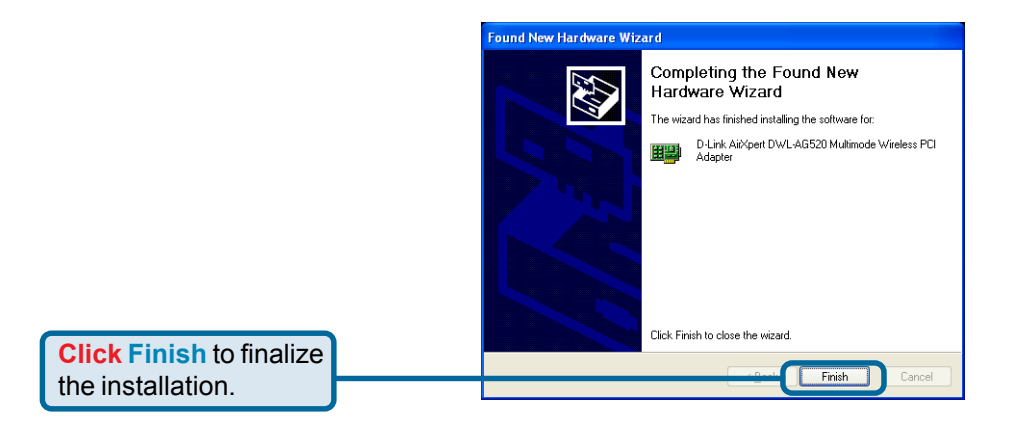

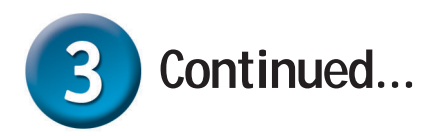

For Windows 2000, this Digital Signature Not Found screen may appear after your computer restarts.

**Click Yes** to finalize the installation.

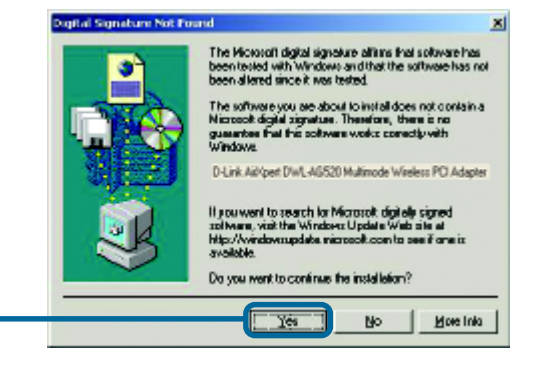

The D-Link driver software for this device is undergoing Windows Logo testing. Microsoft certification is pending.

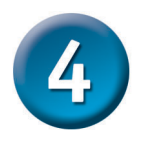

## Your Installation is Complete!

After you've continued in Windows 2000, Me, or 98SE, the D-Link *Air* Xpert DWL-AG520 **Configuration Utility** will automatically start and the utility icon will appear in the bottom right hand corner of the desktop screen (systray). **If this icon appears GREEN, then you have successfully installed the DWL-AG520, are connected to a wireless network and are ready to communicate!** 

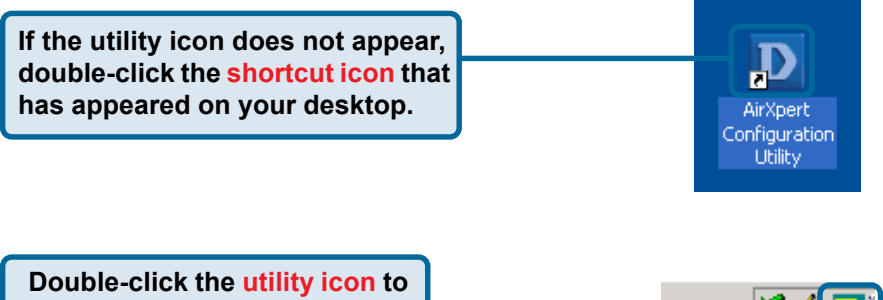

use the configuration utility.

### Appendix

For Windows XP, if you wish to use the AirXpert utility, please do the following steps.

| Click the XP Networking icon<br>to use the Zero Configuration<br>Wireless Settings. | 9:15 AM                                                                                                    |  |  |
|-------------------------------------------------------------------------------------|----------------------------------------------------------------------------------------------------|--|--|
|                                                                                     | Wireless Network Connection 6                                                                                                    |  |  |
| Click Advanced                                                                      | The following wireless network(s) are available. To access a wireless network, select it from the list, and then click Connect. Available wireless <u>networks</u> :                                                                              |  |  |
|                                                                                     | Wireless Network Connection 6 Properties                                                                                                    |  |  |
| Uncheck "Use Windows to<br>configure my wireless net-                               | Use Windows to configure my wireless network settings                                                                                                    |  |  |
| work settings.                                                                      | Available networks:                                                                                                    |  |  |
|                                                                                     | default     Refresh                                                                                                    |  |  |
|                                                                                     | Preferred networks:         Automatically connect to available networks in the order listed below:         Move gp         Move gown         Add       Remove         Properties         Learn about setting up wireless network         Adyanced |  |  |
| Click OK                                                                            | DK Cancel                                                                                                    |  |  |

## Appendix (Continued) Using the Configuration Utility

A. Status: Displays the MAC Address of the Access Point that is associated with the DWL-AG520. **B. SSID:** The Service Set Identifier is the name assigned to the wireless network. The factory SSID setting is set to **default**. C. Frequency: Displays the current frequency used by the adapter.

**D. Wireless Mode:** The factory setting is set to Infrastructure. Ad-Hoc mode is used for peer-to-peer networking.

| D D-Link AirXpert Utility                                                         |                       |                                                                            |                                               |  |  |
|-----------------------------------------------------------------------------------|-----------------------|----------------------------------------------------------------------------|-----------------------------------------------|--|--|
| Link Info                                                                         | (A)<br>(B)            | Status<br>SSID                                                             | Associated BSSID=00:40:05:DF:09:51<br>default |  |  |
| ▶ Configuration                                                                   | C Fro                 | equency<br>ss Mode                                                         | 802.11b<br>Infrastructure                     |  |  |
| Advanced                                                                          | E En<br>F             | cryption<br>Tx Rate                                                        | Disabled<br>11.0 Mbps                         |  |  |
| Site Survey                                                                       | G                     | Channel                                                                    | 1                                             |  |  |
| ▶ About                                                                           | H Sign<br>Sign<br>Pac | Signal Strength<br>Signal Strength<br>Packet Count<br>Transmit<br>250<br>0 |                                               |  |  |
| E. Encryption: Displays the current encryption status of the wireless connection. |                       |                                                                            |                                               |  |  |

**F. TxRate:** The default setting is **Auto**; meaning, TxRate settings are automatically determined by the DWL-AG520 depending on the distance from the access point. **G. Channel:** Displays the channel information. By default, the channel is set to 6. Please note that the DWL-AG520 will automatically adjust channel depending on the Access Point. I. Packet Count: Graphically displays the statistics of data transmitted and received.

**H. Signal Strength:** Displays the Link Quality for the DWL-AG520 wireless connection to the access point. The Signal Strength represents the wireless signal between the access point and the DWL-AG520. The percentage coincides with the graphical bar.

J. SSID: The Service Set Identifier is the name assigned to the wireless network. The factory SSID setting is set to **default**. Make changes here to match the SSID on existing Wireless Router or Access Point.

K. Wireless Mode: The factory setting is set to Infrastructure. Ad-Hoc mode is used for peer-to-peer networking.

L. Data Encryption: The default setting is set to Disabled. The adapter supports WEP and AES when encryption is enabled.

#### D D-Link AirXpert Utility

| ▶ Link Info   | J | SSID                                                   | testlab                               |
|---------------|---|--------------------------------------------------------|---------------------------------------|
| Configuration | K | Wireless Mode                                          | Infrastructure                        |
|               | U | Data Encryption                                        | Disabled 🗸                            |
| Advanced      | M | Authentication                                         | Open 💌                                |
| ▶ Site Survey | N | Key Length                                             | 64 bits (40+24) - 10 Hexadecimal di 💌 |
| ▶ About       |   | <ul> <li>1</li> <li>2</li> <li>3</li> <li>4</li> </ul> | ************************************  |
|               |   |                                                        | IP Settings<br>Apply                  |

M. Authentication: You can specify the authentication mode for the wireless network. The default setting is set to **Open Authentica**tion.

**N. Key Length:** When encryption is enabled, you will have the option to specify the level and key format of the encryption used. Select the appropriate Key Index : 1-4 and enter ACSII or hexadecimal digits in the appropriate field.

### <u>Notes</u>

## **Technical Support**

You can find software updates and user documentation on the D-Link website.

D-Link provides free technical support for customers within the United States and within Canada for the duration of the warranty period on this product.

U.S. and Canadian customers can contact D-Link technical support through our website, or by phone.

### Tech Support for customers within the United States:

**D-Link Technical Support over the Telephone:** (877) 453-5465 24 hours a day, seven days a week.

**D-Link Technical Support over the Internet:** http://support.dlink.com email:support@dlink.com

### Tech Support for customers within Canada:

*D-Link Technical Support over the Telephone:* (800) 361-5265 Monday to Friday 8:30am to 9:00pm EST

#### D-Link Technical Support over the Internet:

http://support.dlink.ca email:support@dlink.ca

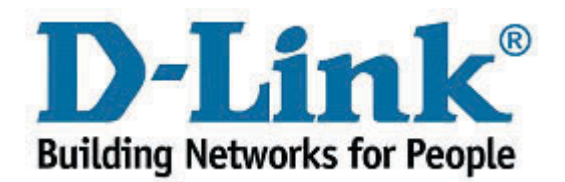